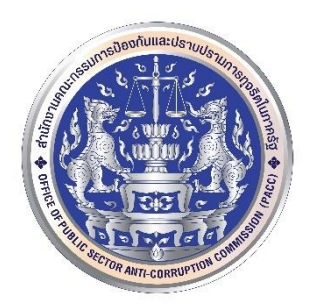

สำนักงานคณะกรรมการป้องกันและปราบปรามการทุจริตในภาครัฐ (ป.ป.ท.) ขั้นตอนการติดตั้ง, การตั้งค่า และการใช้งานระบบ VPN บนระบบปฏิบัติการ iOS

1. การติดตั้ง : ดาวน์โหลด FortiClient 6.0 จาก App Store

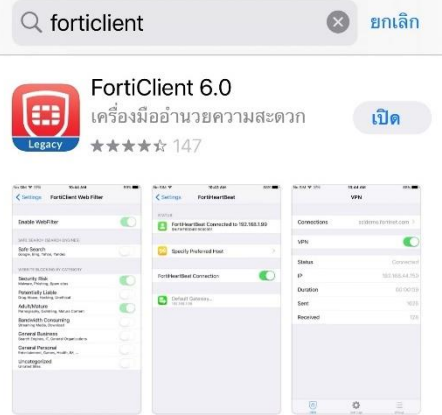

2. การตั้งค่า : เปิด app FortiClient 6.0 🧾 แล้วทำการตั้งค่าตามขั้นตอนต่อไปนี้

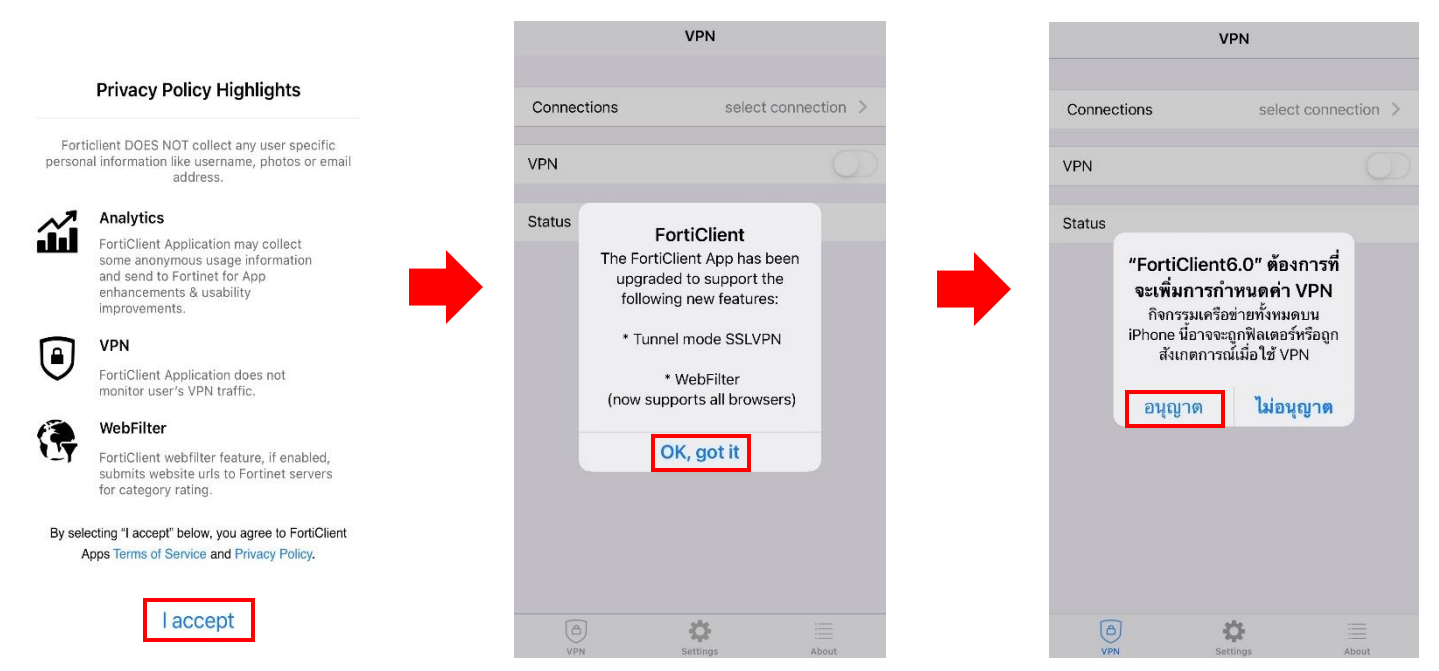

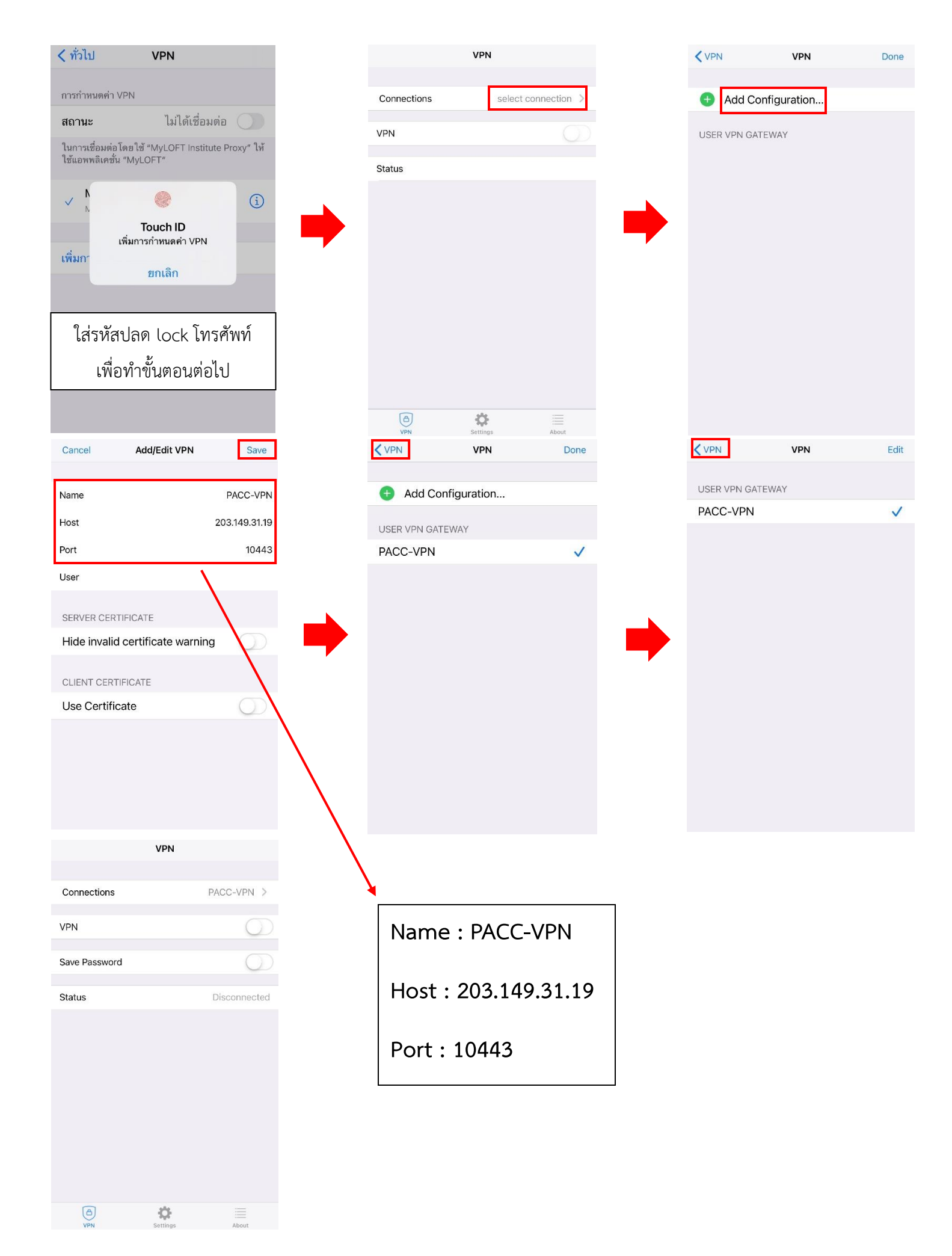

## 3. <u>การใช้งาน :</u> เปิด app FortiClient 6.0 🥮 แล้วทำตามขั้นตอนต่อไปนี้

|                                                        | VPN            |                                                    | VPN                                                    |          | VPN                                                       |
|--------------------------------------------------------|----------------|----------------------------------------------------|--------------------------------------------------------|----------|-----------------------------------------------------------|
|                                                        |                |                                                    |                                                        |          |                                                           |
| Connections                                            | PACC-VPN >     | Connections                                        | PACC-VPN >                                             | Conner   | ctions PACC-VPN >                                         |
| VPN                                                    | $\bigcirc$     | VPN                                                |                                                        | VPN      |                                                           |
| Save Password                                          | $\bigcirc$     | Save Password                                      | $\bigcirc$                                             | Save Pa  | issword                                                   |
| Status                                                 | Disconnected   | Status Untruste<br>This conne<br>Press (<br>Cancel | ed connection<br>ction is untrusted.<br>DK to continue | Status   | Username and password necting username password Cancel OK |
|                                                        |                |                                                    |                                                        | Pas      | ใส่ Username และ<br>ssword ที่ได้รับจาก ศทส.              |
| (A)<br>VPN                                             | Settings About | (A)<br>VPN                                         | Settings About                                         | (e<br>vp | ) to the settings About                                   |
| ・III TRUE-H 4G (2008)                                  | 14:17          |                                                    | VPN                                                    |          |                                                           |
| Connections                                            | PACC-VPN >     | Connections                                        | PACC-VPN >                                             |          |                                                           |
| VPN                                                    |                | VPN                                                | $\bigcirc$                                             |          |                                                           |
| Status                                                 | Connected      | Status                                             | Disconnected                                           |          |                                                           |
| IP                                                     | 10.180.100.1   |                                                    |                                                        |          |                                                           |
| Duration                                               | 00:00:08       |                                                    |                                                        |          |                                                           |
| Sent                                                   | 413            | เมื่อไม่ต้องก                                      | ารเชื่อมต่อระบบ                                        |          |                                                           |
| Received                                               | 128            | VPN ให้กดที่                                       | ป่มดังภาพอีกครั้ง                                      |          |                                                           |
| หากเชื่อมต่อสำเร็จ จะปรากฏ<br>รายละเอียดดังภาพตัวอย่าง |                | เพื่อยกเลิ                                         | กการเชื่อมต่อ                                          |          |                                                           |
| (A)<br>VPN                                             | Settings About | (A)<br>VPN                                         | Settings About                                         |          |                                                           |

\*\*\*ข้อแนะนำ : <u>ระบบ VPN บน Smart Phone</u> เหมาะสำหรับใช้ในการตรวจสอบข้อมูลของระบบภายในเท่านั้น เนื่องจากมีข้อจำกัดในด้านขนาดของหน้าจอ จึงไม่เหมาะแก่การใช้ทำงานแทนเครื่องคอมพิวเตอร์ส่วนบุคคล

> จัดทำโดย : ศูนย์เทคโนโลยีสารสนเทศและการสื่อสาร (ศทส.) หากมีข้อสงสัยติดต่อได้ที่ นายพชฏ ศริพันธุ์ โทร.1322